## Chargify API Provider Setup

Last Modified on 01/03/2019 4:00 pm EST

Follow these instructions to create a new Chargify Connected App.

Login to your seller account

1. Select "Sites" > Copy the Subdomain

| chargify 🅢          |                                        | ♣ @ Select a Site → |
|---------------------|----------------------------------------|---------------------|
| My Account          | Your Sites                             | + Create New Site   |
| Notifications       |                                        |                     |
| Sites<br>API Access | Cloud Elements Sandbox (USD) Subdomain |                     |
| Merchant Info       | Mode<br>Test                           |                     |
| Security            | <b>Revenue</b><br>\$90.00              |                     |
| Users               | Stats<br>8 Active Subscriptions        |                     |
| Billing & Plans     | Actions<br>Go to Dashboard             |                     |
|                     | Clone                                  |                     |
|                     | Edit                                   |                     |
|                     | Delete                                 |                     |

2. Select "API Access" > Copy the API Key

| chargify        | 🌲 🖓 Select a Site - 🖧 -               |  |  |
|-----------------|---------------------------------------|--|--|
|                 |                                       |  |  |
| My Account      | 🔍 API Access                          |  |  |
| Notifications   |                                       |  |  |
| Sites           | Your API access is currently enabled  |  |  |
| API Access      | Your current API Key:                 |  |  |
| Merchant Info   | Regenerate API Key Disable API Access |  |  |
| Security        |                                       |  |  |
| Users           |                                       |  |  |
| Billing & Plans |                                       |  |  |
|                 |                                       |  |  |